## MANUAL DE CREACIÓN DE TICKETS DE SOPORTE

**1.** Procedemos a ingresar a la URL

https://www.sinergyhard.com.ec

- 2. Posteriormente seleccionamos la opción de SOPORTE, dentro del menú principal.
- Una vez seleccionada se nos muestra en la parte inferior de la página la opción REPORTAR CASO, damos clic en el mismo.
- 4. Se abrirá una nueva ventana en su navegador donde se podrá realizar la solicitud de soporte

para ser atendida por el personal técnico de SinergyHard Cia. Ltda.

5. En el portal damos clic en Nuevo Ticket De Ayuda

|                                                          |   | Bienvenido INICIAR SESIÓN REGÍSTRESE |
|----------------------------------------------------------|---|--------------------------------------|
| Inicio Soluciones                                        |   |                                      |
| ¿Cómo podemos ayudarte?                                  |   |                                      |
| Introduzca aquí su término de búsqueda                   | Q |                                      |
| 🚹 Nuevo Ticket De Ayuda 🛛 🔦 Revisar El Estado Del Ticket |   |                                      |

6. Ingresamos los datos necesarios para crear el caso. Todos los campos con (\*) son requeridos

para crear el caso. Dar clic en enviar.

| Requester *      | micorreo@midominio.com                                  |
|------------------|---------------------------------------------------------|
|                  | Juan Pérez                                              |
| Subject <b>*</b> | Problema con servidor de producción                     |
| Priority *       | Medio 🗸                                                 |
| Description *    | $ \begin{array}{c c c c c c c c c c c c c c c c c c c $ |
|                  | El servidor de producción no responde                   |
|                  | + Adjuntar archivo                                      |
|                  | No soy un robot                                         |

- Si es la primera vez que crea un caso, se le enviará un correo para crear una contraseña asociado al correo registrado en el ticket.
- 8. Para revisar el estado del ticket es necesario iniciar sesión con las credenciales provistas.